## **Steps for Fees Payment:**

Here is the step by step guideline for how to pay school fees online.

<u>Step: 1-</u> First you need to click on this linkhttp://ccghs.ourdemoservers.com/StudentLogin. You will be redirected to below mentioned page

Note:

1.Bus fees payment: You have choose bus payment in dropdownlist.

2. School fees payment: You have choose school payment in dropdownlist.

| Parent Sign in                |      |
|-------------------------------|------|
| School Fees                   | \$   |
| School Fees                   |      |
| Please Enter Admission Number |      |
| Please Enter Mobile           |      |
| Send OTP                      |      |
| Powered by: 😢 🖽               |      |
|                               |      |
|                               |      |
|                               |      |
|                               | A.c. |

<u>Step : 2</u> — Enter student admission no and mobile no mentioned in above page. For admission no validation click on send OTP button. An OTP will be send to your mobile no which you entered in above screen.

<u>Step : 3 -</u> Enter OTP and click on Verify OTP button , mentioned in below screen

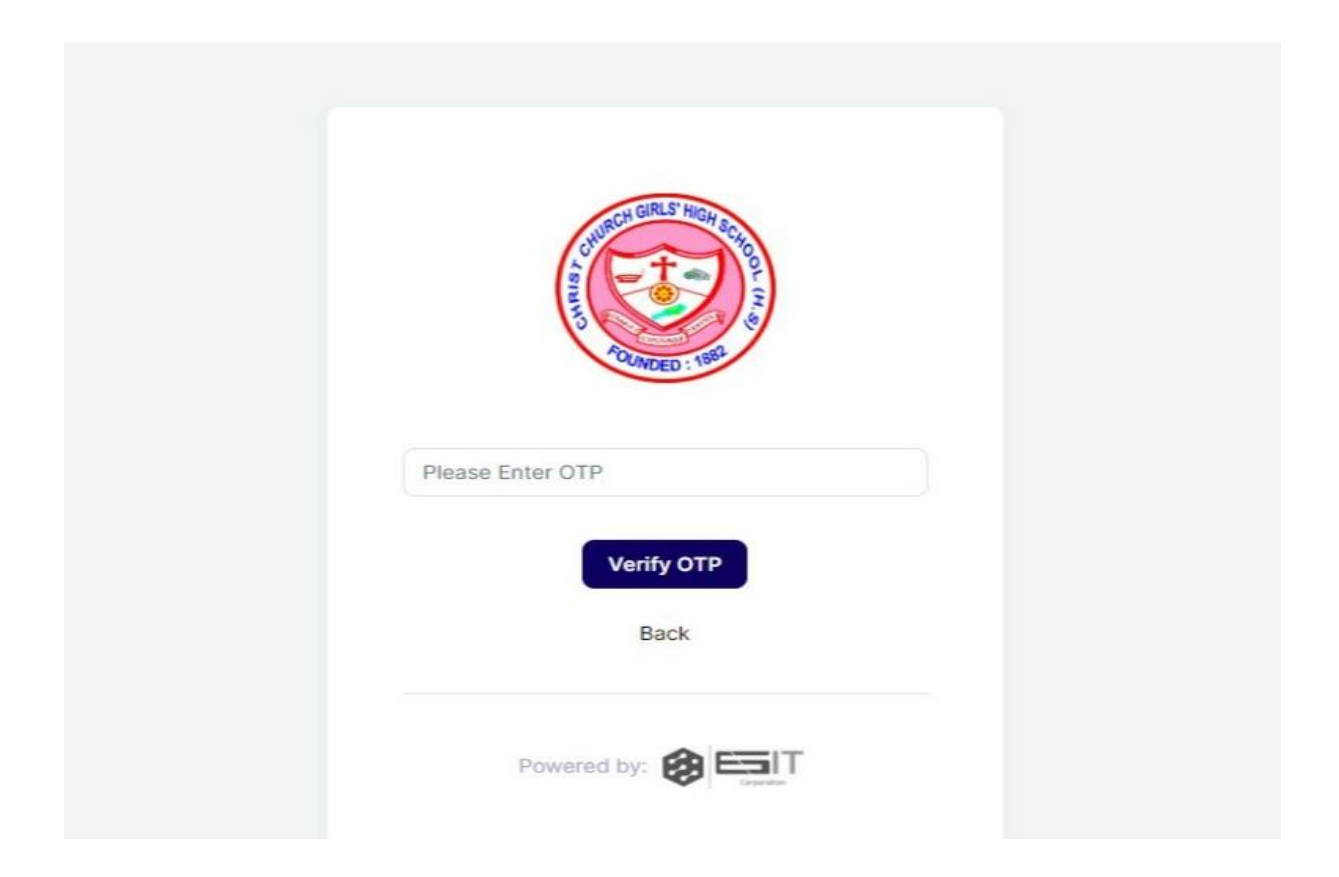

<u>Step: 4</u>: After successful validation you will be redirected to your dashboard, where you can view entire fees structure along with fees head.

<u>Step : 5</u> Please Tick on the check box to select the month for payment. As mentioned in below screen

|     |              | Parent Dashboard                            | arent Dashboard AARATRIKA DEBROY |             |             |             |             |             |             | BROY        |              |             |                         |
|-----|--------------|---------------------------------------------|----------------------------------|-------------|-------------|-------------|-------------|-------------|-------------|-------------|--------------|-------------|-------------------------|
| ¢   | A DASHBOARDS | 128 X 128<br>AARATRIKA DEBROY<br>Class KG A |                                  |             |             |             |             |             |             |             |              |             |                         |
|     |              | FEE HEAD                                    | FEB<br>2023                      | MAR<br>2023 | APR<br>2023 | MAY<br>2023 | JUN<br>2023 | JUL<br>2023 | AUG<br>2023 | SEP<br>2023 | OCT<br>2023  | NOV<br>2023 | DEC<br>2023             |
|     |              | TUTION FEE                                  | 1500                             | 1500        | 1500        | 1500        | 1500        | 1500        | 1500        | 1500        | 1500         | 1500        | 1500                    |
|     |              | Total                                       | 1500                             | 1500        | 1500        | 1500        | 1500        | 1500        | 1500        | 1500        | 1500         | 1500        | 1500                    |
| ſ-> |              | Please tick to pay                          | mount                            |             |             |             |             |             |             | A           | ctivate \    | Vindows     |                         |
| Ŀ   |              | Payable A<br>₹ 1500                         | mount                            |             |             |             |             |             |             |             | o to Setting | Make Payn   | ent <sup>vindows,</sup> |

**<u>Step : 6</u>** After clicking on make payment button you will be redirected to below mentioned page.

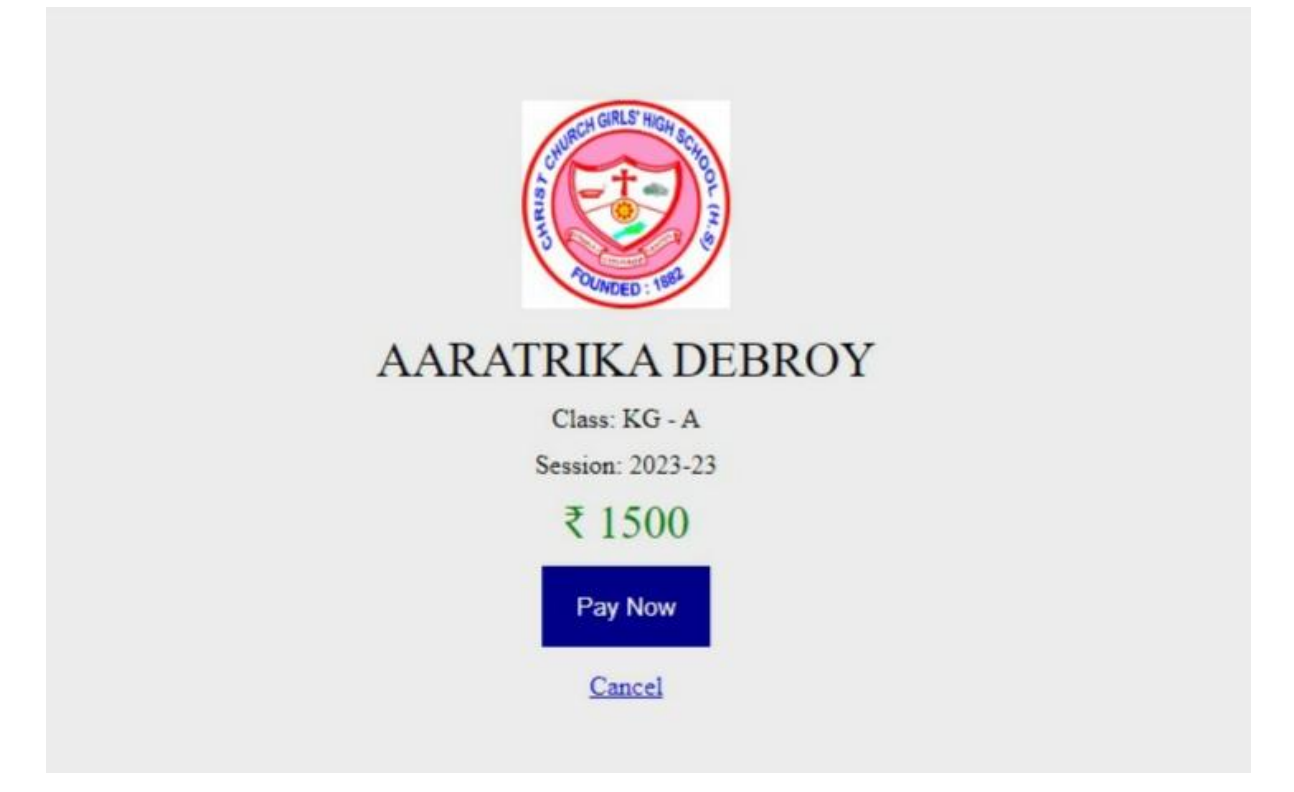

<u>Step : 7 -</u> After clicking on pay now you will get a payment pop-up as mentioned in below screen.

| ×<br>Razorpay<br>Purchase Description<br>₹ 1,500 <u>+Fee</u> |  |
|--------------------------------------------------------------|--|
| English ~                                                    |  |
| +919733894567   bapi@gmail.com                               |  |
| PREFERRED PAYMENT METHODS                                    |  |
| 🛃 UPI QR 🔗                                                   |  |
| CARDS, UPI, AND NETBANKING                                   |  |
| Card<br>Visa, MasterCard, RuPay, and Maestro                 |  |
| VPI/QR ● ● ← & More                                          |  |
| PAY                                                          |  |

<u>Step : 8 -</u> You will be asked to choose different payment methods . Please choose your convenient payment method and make the payment.

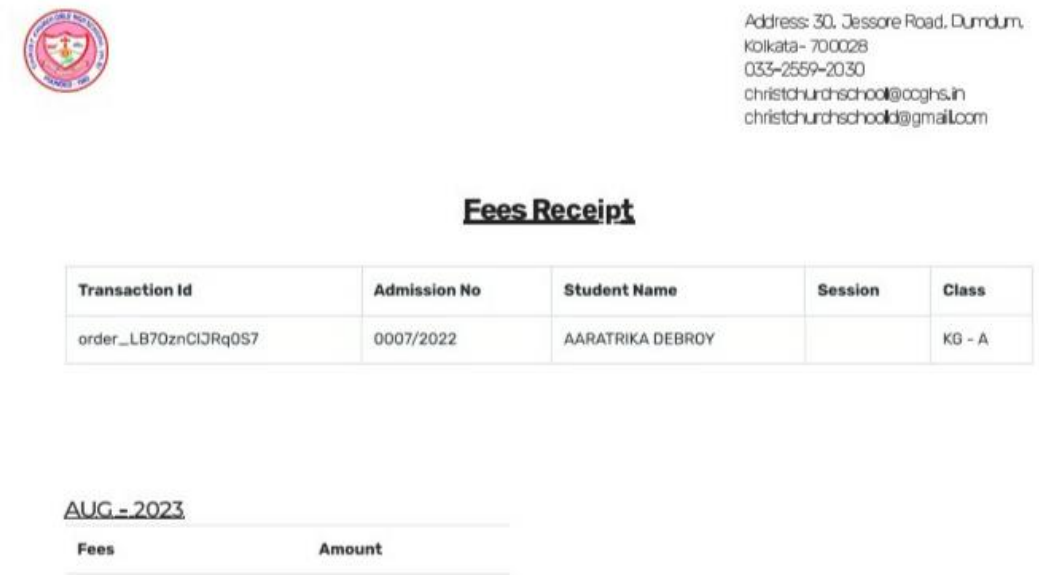

| Late Fine  | ₹0 |  |
|------------|----|--|
| Total Fees | ₹1 |  |

Total Fees Paid: ₹1

@ 2020 <u>CCGHS</u>